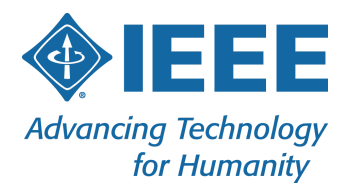

# GDPR Compliance for Event Registration:

# A Guide for RegOnline Implementation

By: IEEE Meetings, Conferences & Events | 23 January 2020 | v.5

This document is an excerpt of Appendix B from the full GDPR guide.

This document communicates general information only, and serves as a starting point in your understanding of issues relating to GDPR. This document is not legal advice, nor does it convey legal facts or opinions. Do not rely on the content of this document for any particular situation, and always consult IEEE's regulatory expert at <u>privacy@ieee.org</u> to discuss your specific legal, compliance, and GDPR-related issues.

445 Hoes Lane, Piscataway, NJ 08854 USA • +1 732 981 0060 • Fax +1 732 981 0027 • www.ieee.org

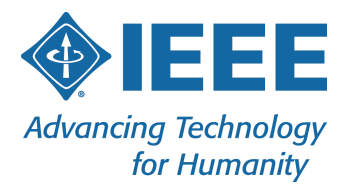

| Adding IEEE Privacy Policy and IEEE Event Terms and Conditions to the Registration Form | 3 |
|-----------------------------------------------------------------------------------------|---|
| Adding IEEE's Privacy Policy Link on each page of the website                           | 7 |
| Adding RegOnline's Cookie Notification on each page of the website                      | 8 |

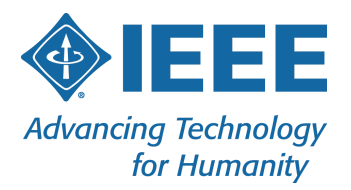

# Adding IEEE Privacy Policy and IEEE Event Terms and Conditions to the Registration Form

- 1. Locate your event within RegOnline
- 2. Under the "Design & Build" navigation, select "Registration"
- 3. Switch the view from "Design" to "Build"
- 4. Access the "Start" page of your registration form
- 5. In the "Event Description", add the following text:

Acceptance of IEEE policies are required to register for this event. By submitting your registration details, you acknowledge that you have read and are in agreement with the <a href="https://www.ieee.org/security-privacy.html">IEEE Privacy Policy</a> and the <a href="https://www.ieee.org/conferences/event-terms-and-conditions.html">IEEE Event Terms and Conditions</a>.

| Event Basics 👩 He                                                                                                    | alp                                                                                                    |   |  |  |
|----------------------------------------------------------------------------------------------------|----------------------------------------------------------------------------------------------------|---|--|--|
| * Event Title                                                                                                    | GDPR Implementations                                                                                                    |   |  |  |
| * Event Visibility                                                                                                    | Public Event                                                                                                    |   |  |  |
|                                                                                                    | Private Event (What's this?)                                                                                                    |   |  |  |
|                                                                                                    | Require access code                                                                                                    |   |  |  |
| Language                                                                                                    | English (United States)                                                                                                    |   |  |  |
| Acceptance of IEEE policies are required to register for this event. By submitting registration details, you acknowledge that you have read and are in agreement w |                                                                                                    |   |  |  |
| Event Description                                                                                                    | href="https://www.ieee.org/security-privacy.html">IEEE Privacy Policy and the <a<br>href="https://www.ieee.org/conferences/event-terms-and-conditions.html"&gt;IEEE Event Terms</a<br> | • |  |  |

- 6. Select "Save" in the top right corner
- 7. Access the "Profile" page of your registration form
- 8. Scroll to the "Custom Field" section and select "Add custom field"
  - a. In the "Name on Form" field, enter:
    - You have read and are in agreement with <a

href="https://www.ieee.org/security-privacy.html" target="\_blank">IEEE's Privacy Policy</a>.

- b. Change the "Field Type" to "Consent"
- c. Under "Visible/Required," make sure it is visible by all registrant types and required
- d. Select "Save"
- e. Select "Done"
- 9. Select "Add custom field"
  - a. In the "Name on Form" field, enter:

445 Hoes Lane, Piscataway, NJ 08854 USA • +1 732 981 0060 • Fax +1 732 981 0027 • www.ieee.org

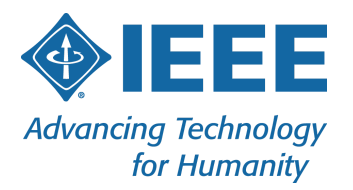

You have read and are in agreement with <a href="https://www.ieee.org/conferences/event-terms-and-conditions.html" target="\_blank">IEEE's Event Terms and Conditions</a>.

- b. Change the "Field Type" to "Consent"
- c. Under "Visible/Required," make sure it is visible by all registrant types and required
- d. Select "Save"
- e. Select "Done"

| Cu | stom Field 👩 Help   |         |       |          |         |            |         |
|----|---------------------|---------|-------|----------|---------|------------|---------|
| 0  | Add custom field    |         |       |          |         |            |         |
|    | FIELD               | TYPE    | LIMIT | REQUIRED | VISIBLE | ADMIN ONLY | ACTIONS |
| 1  | You have read and a | Consent |       | All      | All     | No         | 名曲      |
| 2  | Event Terms and Con | Consent |       | All      | All     | No         | 合意      |

Use drag-and-drop to reorder items in the list above

10. Preview your website and start a registration

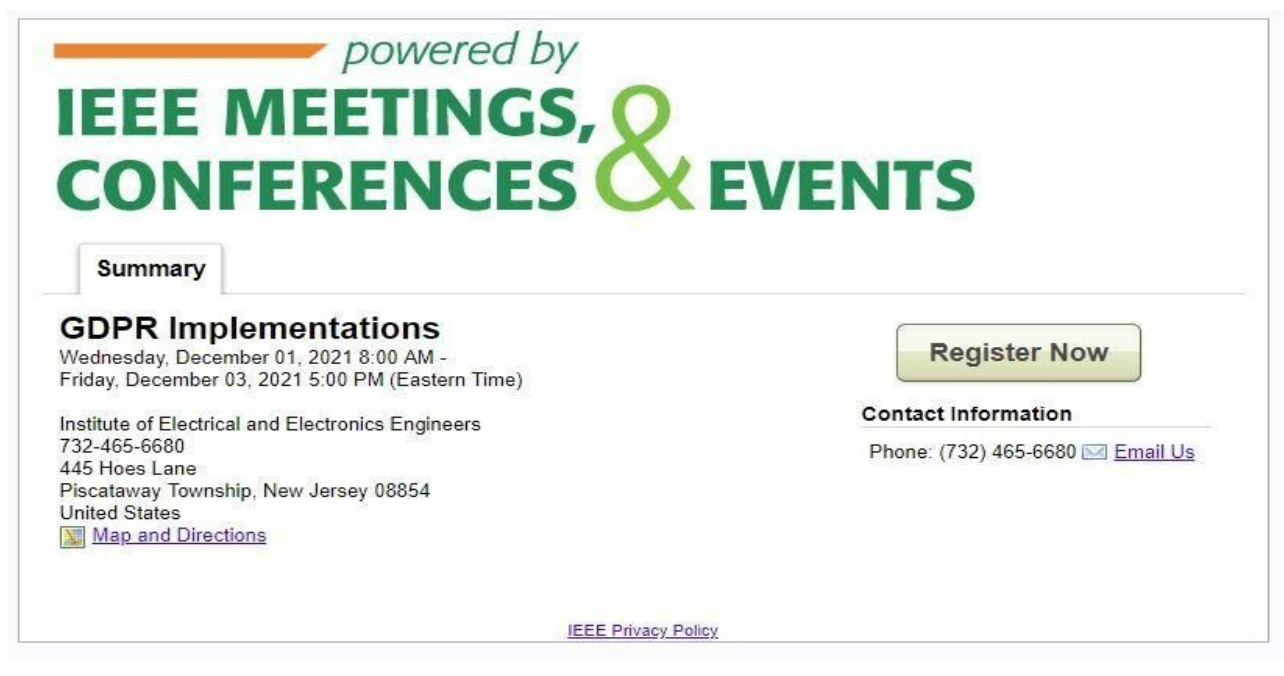

11. Select the "Register Now" button

12. Either "Allow" or "Don't Allow for Cookie" to continue the registration process

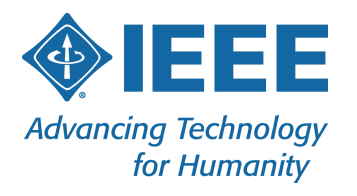

|                                                                                                    | We use cookies to provide you w<br>analytics and personalized conte | ith a great browsing experience. By using Cvent, you accept our use ont. About our Cookies⊨ | of cookies for    |  |  |  |
|----------------------------------------------------------------------------------------------------|---------------------------------------------------------------------|---------------------------------------------------------------------------------------------|-------------------|--|--|--|
| GDPR Implementations<br>Wednesday, December 01, 2021 8                                                                                                    |                                                                     |                                                                                             | Don't Allow Allow |  |  |  |
| Institute of Electrical and Electro<br>446 Hoes Lane<br>Piscataway Township, New Jersey<br>United States<br>732-465-6680<br>Event Details<br>Phone: (732) 465-6680<br>Email Us                                                              | nics Engineers<br>08854                                             |                                                                                             |                   |  |  |  |
| Description                                                                                                    |                                                                     |                                                                                             |                   |  |  |  |
| Acceptance of IEEE policies are required to register for this event. By submitting your registration details, you acknowledge that you have read and are in agreement with the IEEE Privacy Policy and the IEEE Event Terms and Conditions. |                                                                     |                                                                                             |                   |  |  |  |
| Start Your Registration                                                                                                    |                                                                     |                                                                                             |                   |  |  |  |
| Select registrant type *                                                                                                    |                                                                     |                                                                                             |                   |  |  |  |
| Email Address *                                                                                                    |                                                                     |                                                                                             |                   |  |  |  |
|                                                                                                    |                                                                     | View or Change Your Existing Registration<br>You can also register a group. Learn More      |                   |  |  |  |
|                                                                                                    |                                                                     | Contrue                                                                                     |                   |  |  |  |

# 13. Enter a "Registrant Type" and "Email Address"

# 14. Select "Continue"

| GDPR Implementations (View Details)                                             |                               |  |  |  |  |
|---------------------------------------------------------------------------------|-------------------------------|--|--|--|--|
|                                                                                 | Profile Checkout Confirmation |  |  |  |  |
| Profile                                                                         |                               |  |  |  |  |
| Email *                                                                         | Lkijowski@ieee.org            |  |  |  |  |
| First Name *                                                                    | Lynn                          |  |  |  |  |
| Last Name * Kijowski                                                            |                               |  |  |  |  |
|                                                                                 |                               |  |  |  |  |
| Other Info                                                                      |                               |  |  |  |  |
| You have read and are in agreement with IEEE's Privacy<br>Policy. *             |                               |  |  |  |  |
| You have read and are in agreement with IEEE's Event<br>Terms and Conditions. * |                               |  |  |  |  |
|                                                                                 |                               |  |  |  |  |

15. Verify that the "IEEE Privacy Policy" link opens to the page below in a new tab within the current browser. It should link to: <u>https://www.ieee.org/security-privacy.html</u>

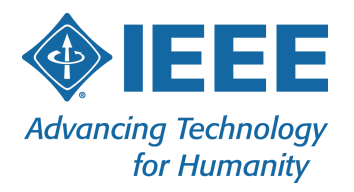

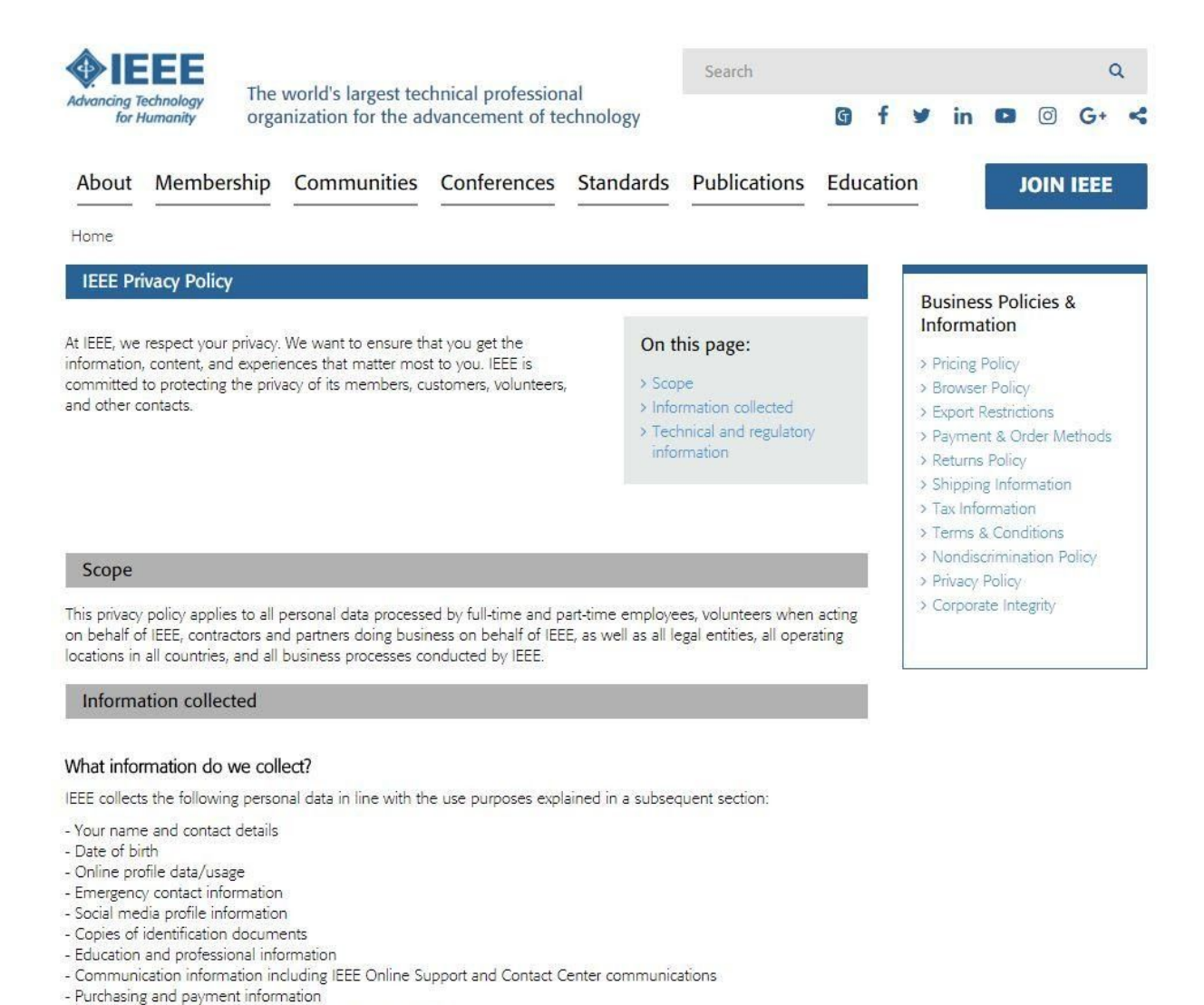

16. Verify that the "Event Terms and Conditions" link opens to the page below in a new tab within the

445 Hoes Lane, Piscataway, NJ 08854 USA • +1 732 981 0060 • Fax +1 732 981 0027 • www.ieee.org

https://www.ieee.org/conferences/event-terms-and-conditions.html

- Registration and participation in IEEE events and activities

current browser. It should link to:

- Subscription preferences

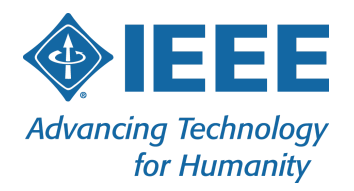

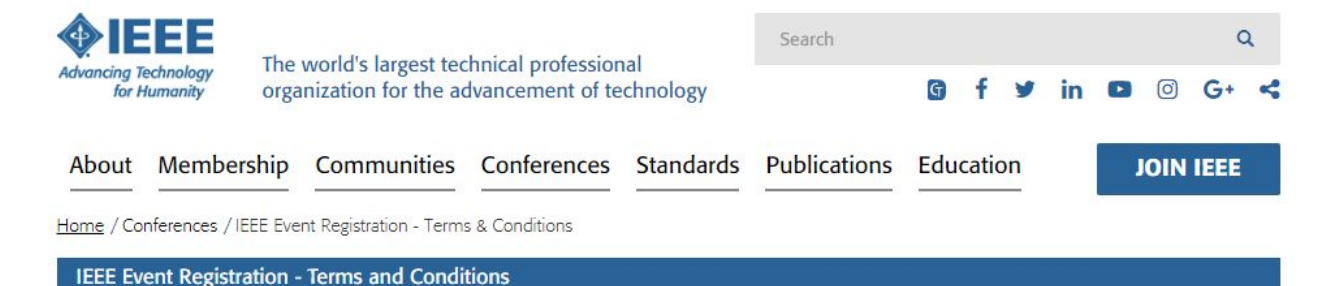

This document sets out the terms and conditions between IEEE and you when you register for any event or conference organized by IEEE. By registering for an event or conference organized by IEEE you are agreeing to comply with these terms and conditions. You should read this document carefully.

### Acceptance of policies and registration conditions

The following IEEE Registration Terms & Conditions (the "Terms & Conditions") apply to all IEEE events. Prior to your registration, you must acknowledge and accept the Terms & Conditions contained herein. Should you not wish to accept the Terms & Conditions you should not register.

### **Registration Policy**

Submission of a registration is regarded as affirmation of your acceptance of the Event Terms & Conditions.

### How we will use your information

IEEE is committed to data privacy and protecting your personal information. Information on how IEEE collects, processes, and uses your data is included in the IEEE Privacy Policy which is hereby incorporated into these Terms & Conditions. Additionally, by submitting your email address during the event registration process, you agree that IEEE and its event partners may send you event-related information. A valid email address is required for all registrations.

IEEE uses the personal data you provide in this registration for administering your participation in this event. This may include information about the event's content, event logistics, payment, updates, and additional information related to the event.

### On this page:

- Acceptance of policies and registration conditions
- > Registration Policy
- > How we will use your information
- > Service as an invited speaker
- Credential/badge scanning during the event
- Usage of photographic and video material taken at IEEE events
- Recordings of the Proceedings of Standards Development Meetings
- > Links to other websites
- > Code of Conduct
- > Nondiscrimination Policy

Show more.

IEEE may disclose your personal data to third party service providers engaged by IEEE to assist in the conduct of the event (e.g. housing bureau, mobile application provider). Information you provide when registering for or participating in an event managed or co-sponsored by parties other than or in addition to IEEE may be shared with those parties, and the treatment of such information is further subject to the privacy policies of those parties. Except as described herein, IEEE will not disclose your personal data to any other third party without your consent except where required to do so by law.

17. Make sure both questions are mandatory on the registration form

# Adding IEEE's Privacy Policy Link on each page of the website

- 1. Locate your event within RegOnline
- 2. Under the "Design & Build" navigation, select "Website"
- 3. Switch the view from "Design" to "Build"
- 4. Scroll to the bottom of the page to "Website Footer" and select "Edit"
- 5. Enter "IEEE Privacy Policy" and hyperlink to: <u>https://www.ieee.org/security-privacy.html</u>
  - a. Change the target to "New Window" so the Privacy Policy opens on a new page instead of the current page

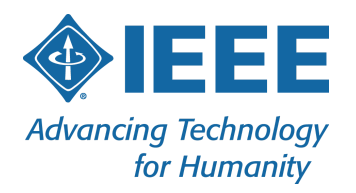

- 6. Center the text
- 7. Select "Save"
- 8. Select "Done"

# Website Footer Vebsite Footer Vebsite Footer </td

Save Done

9. Preview your website

# Adding RegOnline's Cookie Notification on each page of the website

- 1. Locate your event within RegOnline
  - 2. Under the "Design & Build" navigation, select "Registration"
  - 3. Switch the view from "Design" to "Build"

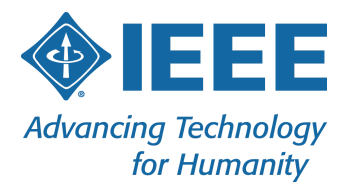

# 4. Under the "Event Basics" section, check off the box to the right of "Enable Cookie Notification"

| * Registration Form URL    | https://www.regonline.com/ | gdprimple       | mentations             |               |                |                          |
|----------------------------|----------------------------|-----------------|------------------------|---------------|----------------|--------------------------|
| * Contact Email Address    | I.kijowski@ieee.org        |                 | ľ                      |               |                |                          |
| Event Category             | Conference                 | ¥               |                        |               |                |                          |
| Enable Cookie Notification | Display a cookie notifica  | ition banner to | o registrants when the | ey access the | event registra | tion for the first time. |

# 5. Select "Save"

# 6. Preview your website